## ZÁKLADNÍ ORIENTACE V MS TEAMS

Pro práci v MS Teams doporučuji mít aplikaci staženou v počítači (ev. mobilu). Lze také používat webovou verzi, ale ta bohužel má omezené funkce a některé části se tam nezobrazují správně či vůbec.

Pro instalaci na počítači jděte na stránku <u>https://www.microsoft.com/cs-cz/microsoft-teams/log-in</u> a klikněte na tlačítko *Stáhnout*. Dále pokračujte dle pokynů instalace.

Pokud chcete stáhnout MS Teams do mobilu jako aplikaci, jděte do Google Play (obchod) a dejte vyhledávat MS Teams a aplikaci stáhněte.

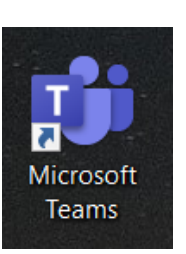

Po instalaci programu se vám na ploše objeví ikonka Teamsů s modrými panáčky.

Pro přihlášení do MS Temas použijte váš školní email a heslo do emailu, které jste obdrželi v edookitu.

Když se připojíte do Teamsů, uvidíte podobnou obrazovku jako na následujícím obrázku. Důležitá je lišta na levém okraji obrazovky (vyznačena červeným obdélníkem).

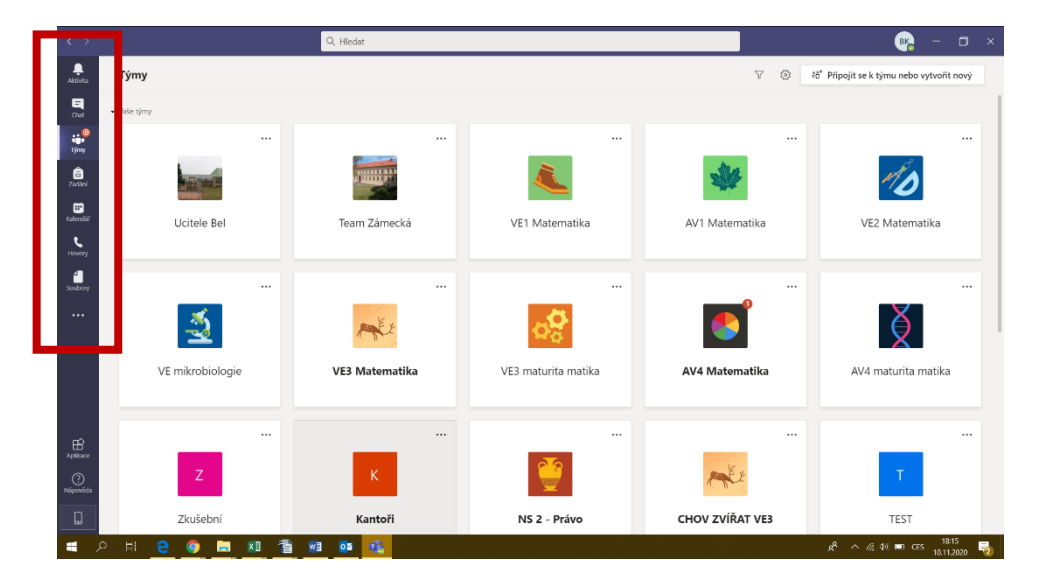

Nyní se podrobněji podíváme na jednotlivé ikony v levé liště. Pokud se v nejaké části stane něco nového, na ikonce se zobrazí červené kolečko.

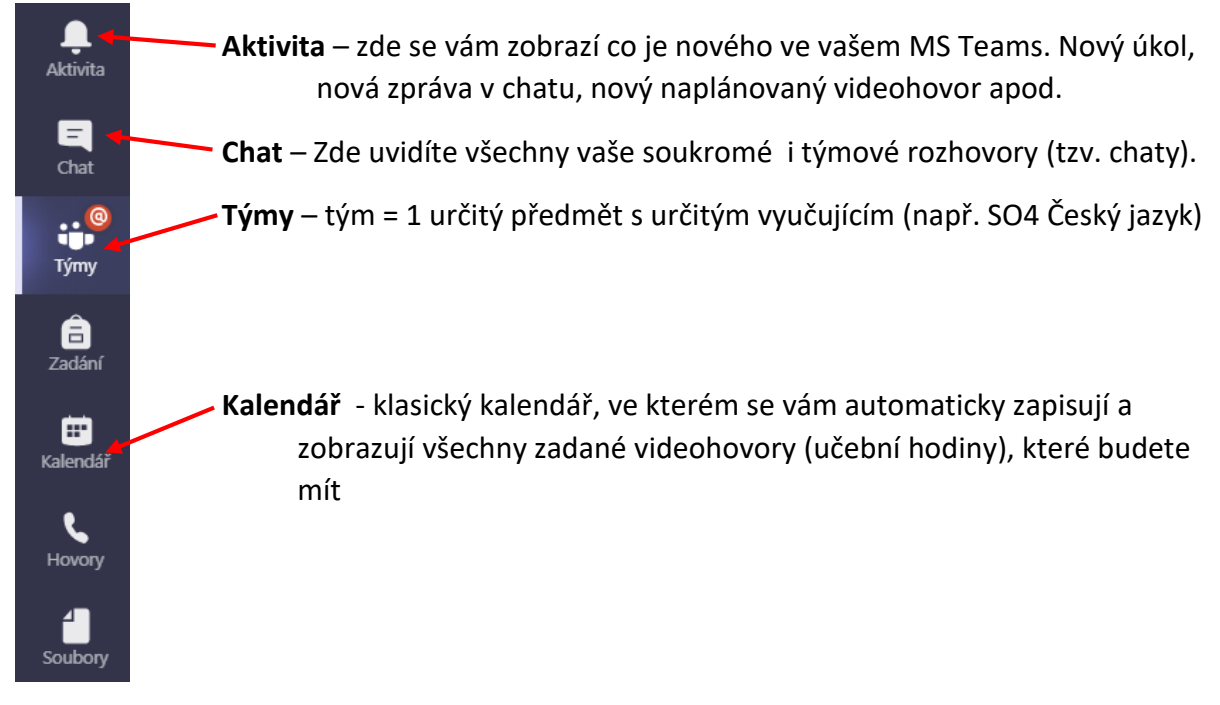

## <u>Týmy</u>

Při kliknutí na ikonu týmů se vám objeví podobná obrazovka s méně či více barevnými "dlaždicemi". Každý čtverec s ikonkou a názvem je jeden tým = jeden určitý předmět jedné určité třídy. Zobrazují se vám pouze ty týmy, ve kterých vás vyučující přidal jako žáka.

Po kliknutí na konkrétní tým se otevře karta týmu.

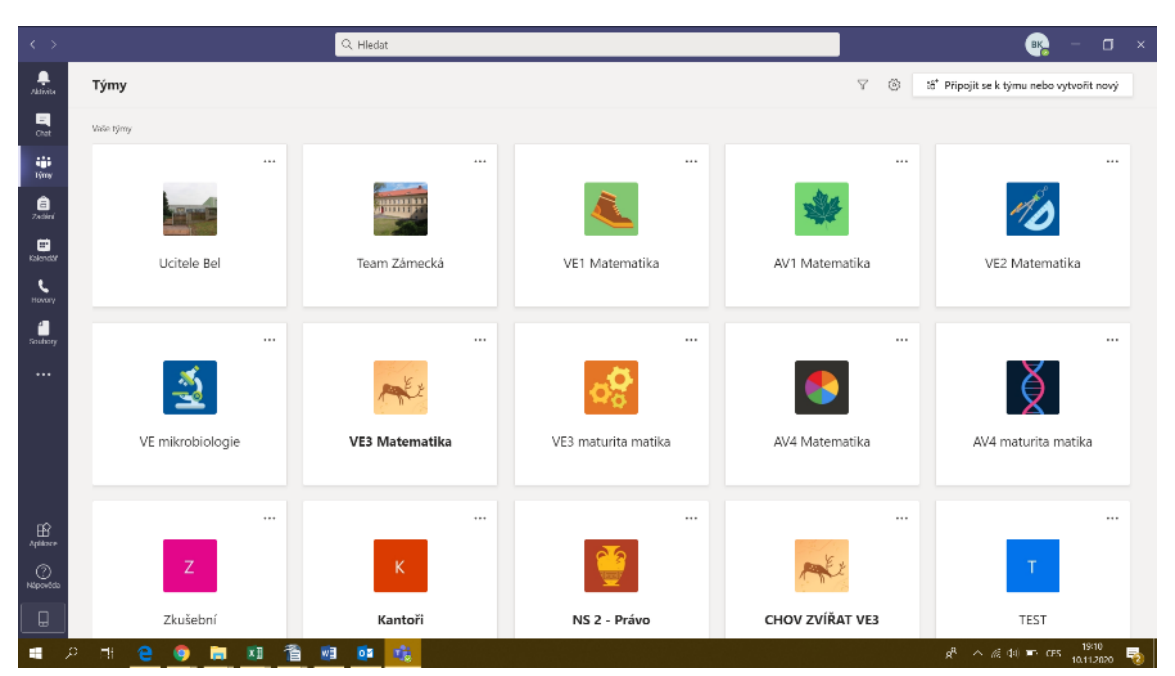

| < >           |                             | Q Hledat                                                                            | 🥦 – 🗆 ×                                                     |
|---------------|-----------------------------|-------------------------------------------------------------------------------------|-------------------------------------------------------------|
| Aktivita      | < Všechny týmy              | Obecné Příspěvky Soubory Poznámkový blok pře Zadání Známky +                        |                                                             |
| E<br>Chat     | <b>9</b>                    | Zóbrazi zadani                                                                      |                                                             |
| iji<br>Týmy   | AV4 Matematika              | Včera<br>Barbora Kaciková (18.11.1929                                               |                                                             |
| Zadání        | Obecné                      | BK Naplánovaná schúzka<br>Matematika 800 - 900<br>Prothik kažity toden, nedle v 750 |                                                             |
| Hovory        |                             | 6 o svedol od vis. Jakub a Jan<br>Ge Schüzka skončila: 44 min 44 s                  | <b>B B B B B</b>                                            |
| Soubory       |                             | Schúzka ***<br>Stáhnout (vypril za 19 dny/                                          |                                                             |
|               |                             | e∼ Ospovent                                                                         |                                                             |
|               |                             | Assignments Vera 921<br>Pravděpočlobnost - výpočty                                  | 6                                                           |
|               |                             | Termin spinéní el lis<br>Zobrazit zakliní                                           |                                                             |
| Aplikace      |                             | <ul> <li>✓ Odpovědét</li> </ul>                                                     |                                                             |
| ?<br>Nápověda |                             |                                                                                     |                                                             |
| Q             |                             | Nové konverzace                                                                     |                                                             |
| •             | о н <mark>е 🌖 🔚 </mark> 🛙 🖀 | u 🤬 🤹                                                                               | x <sup>R</sup> へ <i>慌</i> (り) ID CES 19:19<br>10.111.2020 🔞 |
| Vlev          | ہ<br>o vidíte ikonku a náz  | ev vašeho týmu                                                                      |                                                             |
| Upro          | ostřed nahoře vidíte        | jednotlivé záložky karty týmu:                                                      |                                                             |

| Sobecné Př                                                                                                    | íspěvky S                      | Soubory                          | Poznámkový blok                                                                               | pře Za          | adání           | Známky | +     |                       |
|----------------------------------------------------------------------------------------------------|--------------------------------|----------------------------------|-----------------------------------------------------------------------------------------------|-----------------|-----------------|--------|-------|-----------------------|
| <u>Příspěvky</u>                                                                                                    |                                | Obecné Přís                      | pěvky Soubory Poznámkový blok př                                                              | e Zadání Známky | y 2 další(ch) \ | × +    | ⊚ Tým | ©e Sejit se ∨ () ···· |
| Zde vidíte všech<br>týmové konverza                                                                                               | nny .                          | Cermin<br>Zc<br>← Odpo           | spinéní 5. lis<br>o <mark>brazit zadání</mark><br>vědět                                       |                 |                 |        |       |                       |
|                                                                                                    |                                |                                  |                                                                                               | 8. listopa      | du 2020         |        |       |                       |
| videohovory.                                                                                                    | а                              | Assignme<br>Zada<br>Termin<br>Zc | nts 08.11 1932<br>ání one note<br>spinání 27. lis<br>obrazit zadání                           |                 |                 |        |       | 8                     |
| V případě, že čekáte<br>naplánovanou<br>videohodinu, které<br>chcete připojit, podív<br>se právě sem a počk<br>dokud se vám neobj | na<br>se<br>áte<br>áte<br>jeví | e Odpo                           | vedet<br>(a v kanálu "General"<br>jiři se<br>Schůzka v kanálu "General" byla zahájer<br>vedet | n<br>18.        |                 |        | 00    | 16 😰                  |
| okánko se s chůzkou<br>tlačítkem Připojit se.                                                                                     | ла                             | No                               | vš konverzace                                                                                 |                 |                 |        |       |                       |

Pokud se chcete na něco zeptat učitele či spolužáků nebo napsat nějakou poznámku k přemětu a učivu, klikněte na Nová Konverzace a pište, nakonci stistkěte Enter nebo klikněte na šipečku pro odeslání zprávy.

## <u>Soubory</u>

V této záložce jsou soubory uložené učitelem. Jedná se o podklady k výuce jako prezentace, příklady k procvičení, obrázky a další.